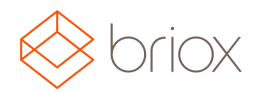

#### Nytt i Briox

#### Dashboard

Genväg till Skapa Kontantfaktura i Dashboarden Vi har lagt till så ni finner även Skapa Kontantfaktura i Dashboarden.

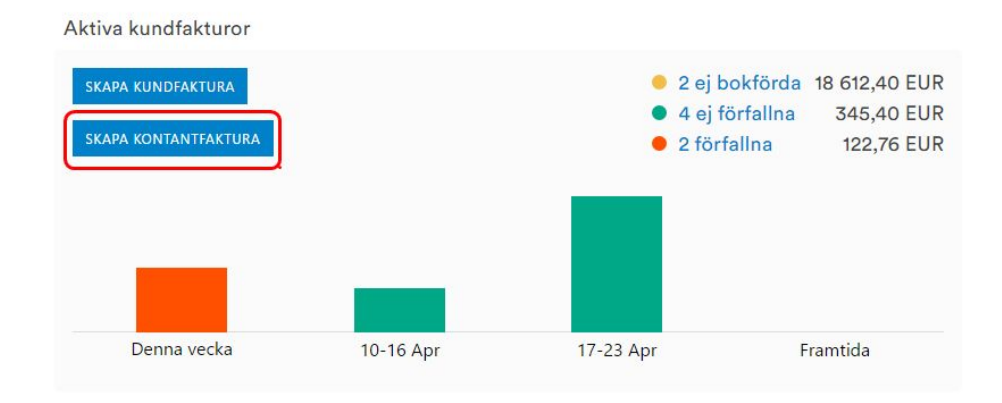

#### Bokföring

#### Bokföringsdatum på kund och leverantörsfakturor

Nu går det även att inkludera bokföringsdatum på dina fakturor. Detta aktiverar du under Inställningar – Företagsinställningar – Aktivera funktionalitet – Bokföring – Extra datumfält

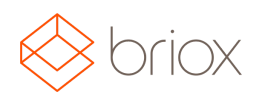

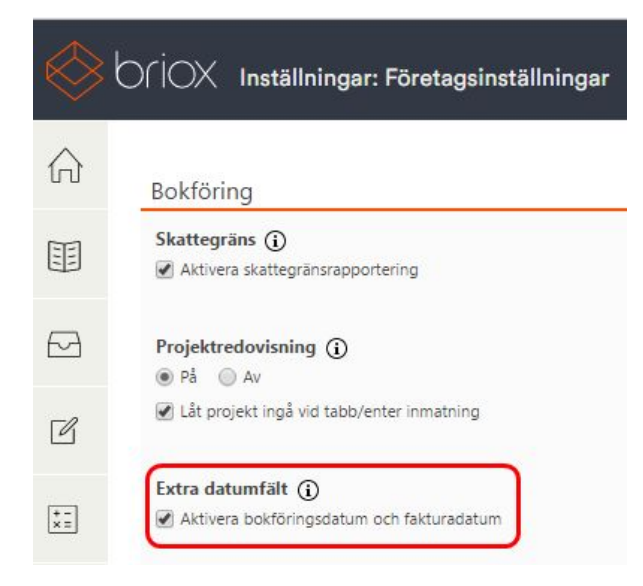

Det kommer att läggas till ett fält i leverantörs/kundfakturan där du kan skriva i ditt bokföringsdatum. Det är nu möjligt att bokföra fakturan på annat datum än fakturadatumet. Till exempel en tidigare period.

|   | 13 / D D1<br>Faktura | Löpnr / Vernr:<br>Typ: |
|---|----------------------|------------------------|
|   | 2                    | Leverantörsnn          |
|   | Adam Sand            | Leverantör:            |
|   | 06.04.2017           | Fakturadatum:          |
| 1 | 26.04.2017           | Förfallodatum:         |
|   | 01.04.2017           | Bokföringsdatum:       |

Var: Inställningar – Företagsinställningar – Aktivera funktionalitet – Bokföring- Extra datumfält

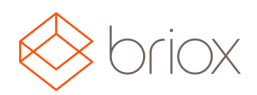

#### **OP** Internetbank

Briox kan även erbjuda internetbankanslutning till OP bank.

Internetbank ger dig möjligheten att få dina banktransaktioner rakt in i Briox samt skicka betalningar till din bank via nätet. Inga fler uppladdade filer!

Om du vill aktivera ditt konto för internetbank, vänligen kontakta oss (e-post till: support@briox.fi). Skicka oss följande information så kan vi etablera anslutningen:

- 1. Namn på din bank
- 2. Namn på kontoinnehavaren
- 3. IBAN

Vi skickar en fullmakt som ni fyller i och sedan skickar till er bank.

När anslutningen har upprättats, lägg då till Online som nytt betalsätt under Inställningar – Bokföring – Betalsätt.

Tillgängliga för internetbank är: Nordea, Danske Bank, Ålandsbanken, Aktia, och OP.

Var: Inställningar - Bokföring - Betalsätt

#### Leverantörsfaktura

### Förinställt på leverantör Vara eller Tjänst vid Gemenskapsinternt förvärv (GIF)

GIF Innebär att om du köper från ett land inom EU och därför inte betalar moms på inköpet. Om kunden köper tjänster med GIF kan du ställa in om det är **Vara** eller **Tjänst** på leverantören. **Vara** ligger som standard. Detta gör du under **Register – Välj aktuell Leverantör – Fler uppgifter.** 

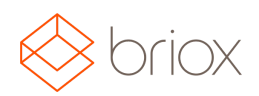

| Valuta:                    | EUR V   | ]      |     |
|----------------------------|---------|--------|-----|
| Betalningsvillk:           | 31 daga | r V    |     |
| Vårt kundnummer:           | 123     |        |     |
| Moms:                      | 14% 🔻   | ĺ.     |     |
| Fördefinierat motkonto:    |         | ≣ (i)  |     |
| Kostnadsställe:            |         | ≡ (i)  |     |
| Projekt:                   |         | i (j   |     |
| Gemenskapsinternt förvärv: | 🖌       | 🔵 Vara | Tjä |
| Skattegräns:               | i       |        |     |
| Byggleverantör:            | i       |        |     |
| Inaktivera betalfil:       | 🔲 (j)   |        |     |

Valet av **Vara** eller **Tjänst** bestämmer sedan vilka konton som kommer registreras på leverantörsfakturan enligt de konton som ligger under **Förvalda konton**. Har du inte fyllt i dessa förvalda konton kommer ett meddelande upp och informerar dig att konton måste fyllas i.

| Vara Gemenskapsinternt förvärv Moms:   | 1797 | 10  | 2991 | 1  |
|----------------------------------------|------|-----|------|----|
| Tjänst Gemenskapsinternt förvärv Moms: | 1798 | ]:≡ | 2992 | := |
| Bygg Moms:                             | 1796 | 1   | 2990 |    |

Var: Register - Välj aktuell Leverantör - Fler uppgifter

#### Fakturering

#### Vi förenklar i registrera kundbetalning

Vi har gjort om i vår registrera kundbetalningsvy så att det ska bli både enklare och smidigare när du registrerar dina betalningar. När du är inne på din kundfaktura och trycker på **Registrera betalning** så får du upp en ruta med följande fält du kan fylla i .

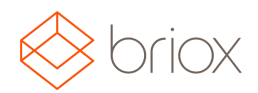

| Registrera betalning        |                 |       | 3 |
|-----------------------------|-----------------|-------|---|
| Slutbetalning:              |                 |       |   |
| Datum:                      | 29.03.2017      |       |   |
| Betalsätt:                  | Online (1910) 🔻 |       |   |
| Erhållet belopp:            | 285.10          | EUR V |   |
| Avvikelser (j)              |                 |       |   |
| Avrundningsdifferens (8570) | -0,10           | EUR V |   |
| Avvikelse konto             | 0,00            | EUR V |   |
| Avvikelsen                  | 0,00            | EUR   |   |
| Betaining totalt:           | 285,00          | EUR   |   |

Har du mottagit hela fakturabeloppet och fyller i detta i **Erhållet belopp** så kommer knappen visas som grön i **Slutbetalning**. Har du fått en delbetalning så kommer knappen flyttas över till vänster sida och bli grå.

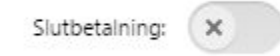

Fyll i datum, betalsätt, erhållet belopp och om det är någon avvikelse på betalningen. Tryck sedan Registrera betalning och betalningen är bokförd.

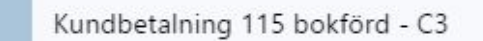

För de som har automatisk valutauppdatering påslagen så kommer valutakursen att väljas utifrån det datum som är satt vid betalning. Det innebär att vi går ifrån att enbart utgå från dagens kurs, och självklart är det fortfarande möjligt att justera kursen manuellt vid registreringen av betalningen.

×

Var: Fakturering - Kundfaktura - Registrering av betalning

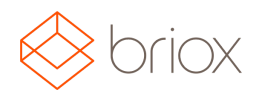

#### Register

#### Fler Listinställningar under Register

Vi har lagt till fler listinställningar för kund, leverantör och artiklar. Till exempel så kan ni under artiklar välja om ni vill se flera prislistor i artikellistan. Gå till kugghjulet på högra sidan, och under listinställningar kan du markera flera prislistor genom att hålla in Ctrl knappen och klicka på de listor du vill ska visas i listan. Du kan välja upp till fem listor.

| Rader per sida:   | 100 🔻             |                                       |
|-------------------|-------------------|---------------------------------------|
| Radhöjd:          | Liten 🔻           |                                       |
| Synliga kolumner: | 🕢 Artikelnr       | Tillverkares artikelnumme             |
|                   | 🕑 Benämning       | Inpris                                |
|                   | 🕑 Enhet           | Utpris                                |
|                   | 🔲 Тур             | 🖉 l lager                             |
|                   | Levnr             | <ul> <li>Disponibelt antal</li> </ul> |
|                   | 🔲 Leverantörsnamn | <ul> <li>Lagervärde</li> </ul>        |
|                   | Lev.artikelnr     | Lagerplats                            |
|                   | Tillverkare       |                                       |

#### Nu kommer både Prislista B och Prislista C synas i artikellistan.

| Artikelnr | Benämning      | Inpris | Utpris | Prislista<br>B | Prislista<br>C | l lager | Disponibelt<br>antal | Lagervärde |  |
|-----------|----------------|--------|--------|----------------|----------------|---------|----------------------|------------|--|
| 1         | Bokföringskurs | 50,00  | 60,00  | 50,00          | 55,00          | 0,00    | 0,00                 | 0,00       |  |
| 2         | Datatillbehör  | 45,00  | 50,00  | 45,00          | 47,00          | 50,00   | 0,00                 | 2 250,00   |  |

Dina listinställningsval kommer även påverka när du söker med autokomplettering. När du skriver i till exempel fältet för artikelnummer, så kommer autokomplettering ge dig de fält du valt i dina listinställningar.

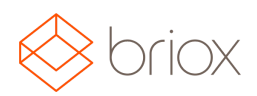

| Artikelnr ≣                         | Benämning                | Enhet ≔              |
|-------------------------------------|--------------------------|----------------------|
| löp                                 |                          |                      |
| löp                                 |                          |                      |
| Benämning: lö                       | oande bokföring - Artik  | elnr: 10, I lager: 1 |
| Benämning: löj<br>84.00, l lager: 1 | oande bokföring - Artike | elnr: 10, Utpris:    |
| onico, magen i                      |                          |                      |

Var: Register - Artiklar- Listinställning

#### Standard momssats på leverantör

Det går att ställa in momssats direkt på din leverantör under registret. Momsen kommer då att visas automatiskt på dina leverantörsfakturor och inköpsordrar. Under **Register – Leverantörer – Välj aktuell leverantör och under Fler uppgifter** finner ni en rullgardinsmeny där ni kan välja momssats.

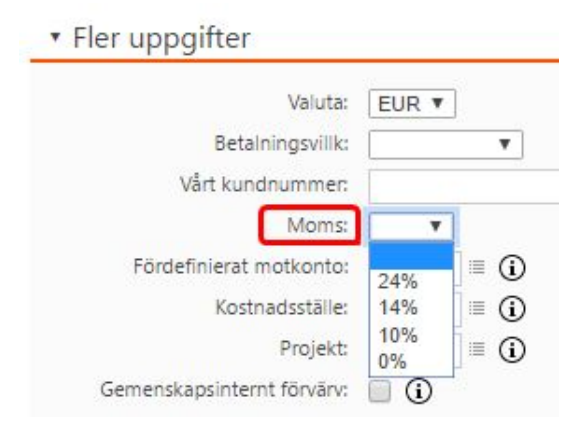

Var: Register - Leverantörer -Välj aktuell leverantör - Fler uppgifter

#### Studentregistrering

Om du arbetar med undervisning i ekonomi är det viktigt att ge eleverna tillgång till moderna program. Därför ger vi skolor och andra utbildningsinstitut fri tillgång till vårt affärssystem. Läs mer om hur du går tillväga och registrerar dig <u>här</u>